## **Online Application Payment Instructions**

Note: These steps <u>should only be used</u> to make a payment for an initial or upgrade license application, an administrative fine, or miscellaneous fees. These steps <u>should not</u> be used to renew an existing license.

**Step 1**: Enter the following URL into your web browser: <u>https://apps.sd.gov/lb511/Login.aspx</u>.

Step 2: Enter your username and password, select "I'm not a robot', and click 'login':

|          | Appraiser Login |  |  |  |  |  |
|----------|-----------------|--|--|--|--|--|
| Username |                 |  |  |  |  |  |
| Mous0000 |                 |  |  |  |  |  |
| Password |                 |  |  |  |  |  |
|          |                 |  |  |  |  |  |
|          | l'm not a robot |  |  |  |  |  |
|          | Log In          |  |  |  |  |  |
|          | Forgot Password |  |  |  |  |  |

Step 3: Select "Make Payment":

| Make Payment    | Mickey Mouse                           |           |
|-----------------|----------------------------------------|-----------|
| Change Email    | First Name                             | Last Name |
| Change Password | Mickey                                 | Mouse     |
|                 | Address                                | City      |
| Logout          | 1313 Disneyland Drive                  | Anaheim   |
|                 | State                                  | Zip       |
|                 | CA                                     | 92802     |
|                 | Phone                                  | Zip 4     |
|                 | (111) 111-1111                         |           |
|                 | <sup>Email</sup><br>mickey@hotmail.com |           |

**Step 4**: Select the correct application type by using the "Payment For" dropdown menu. This information will be included in the payment email you received from the Appraiser Certification Program (see below).

**Step 5:** Enter credit or debit card information and the address associated with the payment card.

| Step | <b>6</b> : | Select | "Pay | Now" | to | submit | your | payment. |
|------|------------|--------|------|------|----|--------|------|----------|
|------|------------|--------|------|------|----|--------|------|----------|

| Payment For                                          | Ma    | ke Payment                           | Amount        |  |
|------------------------------------------------------|-------|--------------------------------------|---------------|--|
| First Name<br>Mickey                                 |       | Last Name<br>Mouse                   |               |  |
| Address                                              |       |                                      |               |  |
| 1313 Disneyland Drive                                |       |                                      |               |  |
| City                                                 | State |                                      | Zip Code      |  |
| Anaheim                                              | CA    |                                      | 92802         |  |
| Card Number<br>4000000000000000000000000000000000000 | 2     | xpiration Month Expirat<br>12 • 2024 | tion Year CVV |  |
|                                                      |       | Pay Now                              |               |  |